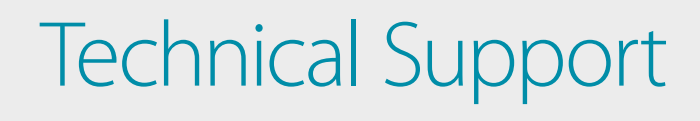

# How to Setup the DWM-315 with FORTINET Firewall for Connection Failover

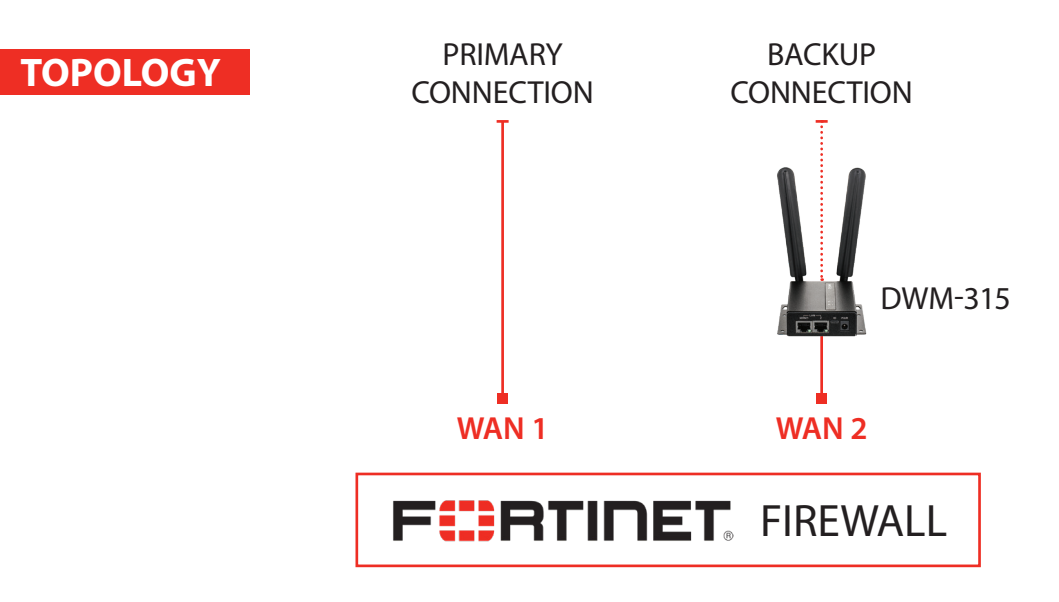

## STEP 1. To setup the DWM-315 4G LTE M2M Router in Bridge Mode,

connect it to your computer and log into it via http://192.168.0.1.

After logging in, go to WAN & Uplink > Connection Setup. Under WAN-1 click on the "Edit" button.

| D-Link®<br>DWM-315 |                  |                    |                |          | English ~<br>Logout |
|--------------------|------------------|--------------------|----------------|----------|---------------------|
| Status             | Physical Interfa | ce Connection      | Setup          |          | Widget              |
| Basic Network      | Internet Connect | tion List          |                |          |                     |
| OWAN & Uplink      | Interface Name   | Physical Interface | Operation Mode | WAN Type | Action              |
| Q LAN & VLAN       | WAN-1            | 3G/4G              | Always on      | 3G/4G    | Edit                |
| 9 IPv6             | WAN-2            | -                  | Disable        | -        | Edit                |

FOR BUSINESS

Scroll down to the 3G/4G Connection Common Configuration.

Under IP Passthrough (Cellular Bridge) tick the "Enable" option.

| 3G/4G Connection Common C          | configuration     |
|------------------------------------|-------------------|
| Item                               | Setting           |
| Connection Control                 | Auto-reconnect ~  |
| Time Schedule                      | (0) Always ∽      |
| MTU Setup                          |                   |
| ▶ IP Passthrough (Cellular Bridge) | Enable Fixed MAC: |
| ▶ NAT                              | Enable            |
| ▶ IGMP                             | Disable ∽         |
| WAN IP Alias                       | Enable 10.0.0.1   |

Click on "Save" and confirm that switching to Bridge Mode will disable NAT and DHCP.

| 192.168.0.1 says                                                           |        |
|----------------------------------------------------------------------------|--------|
| Enable IP Passthrough will disable NAT and DHCP Server Op<br>Do you agree? | tions. |
| ок                                                                         | Cancel |

The Setup is complete for DWM-315 in Bridge Mode.

See next page to setup Fortinet Firewall for failover.

## **STEP 2.** Setting up Fortinet Firewall for failover from Primary Connection to Backup Connection.

**a.** Go to Network > Interfaces and **Configure WAN1** with your Primary Internet Connection settings.

|   | <b>T</b> Status | Name              | T Members | T IP/Netmask                   | 🝸 Туре             | T Access                          |
|---|-----------------|-------------------|-----------|--------------------------------|--------------------|-----------------------------------|
| P | hysical (3)     |                   |           |                                |                    |                                   |
|   | 0               | dmz               |           | 10.10.10.1 255.255.255.0       | Physical Interface | PING HTTPS HTTP FMG-Access CAPWAP |
|   | o               | wan1 (Primary)    |           | 192.168.20.233 255.255.255.0   | Physical Interface | PING FMG-Access                   |
|   | 0               | wan2 (Backup LTE) |           | 10.100.108.130 255.255.255.252 | Physical Interface | PING FMG-Access                   |

**b.** Configure WAN2 as your backup LTE connection, set it as DHCP.

| Edit Interface              |                    |                                  |       |                 |
|-----------------------------|--------------------|----------------------------------|-------|-----------------|
|                             |                    |                                  |       |                 |
| Interface Name              | wan2               |                                  |       |                 |
| Alias                       | Backup LTE         |                                  | ]     |                 |
| Link Status                 | Up 🕢               |                                  |       |                 |
| Туре                        | Physical Interface |                                  |       |                 |
| Role 🚺                      | WAN                | •                                | ]     |                 |
| Estimated Bandwidth 🟮       | 0                  | Kbps Upstream                    | 0     | Kbps Downstream |
|                             |                    |                                  |       |                 |
| Address                     |                    |                                  |       |                 |
| Addressing mode Manua       |                    | ual DHCP PPPoE                   |       |                 |
| Status                      | conne              | cted                             |       |                 |
| Obtained IP/Netmask         | 10.100             | 0.108.130                        | Renew |                 |
| Expiry Date                 | 255.23<br>Januar   | 55.255.252<br>ω 11-1970 10·09 ΔΝ | 4     |                 |
| Acquired DNS                | 10.4.5             | 8 204 10 5 136 242               |       |                 |
| Default Gateway             | 10.1.0             | 0.204 10.5.100.242               |       |                 |
| Default Galeway             | 10.100             | 0.100.127                        |       |                 |
| Retrieve default gateway fi | rom server         |                                  |       |                 |
| Distance                    | 5                  |                                  |       |                 |
| Override internal DNS       |                    |                                  |       |                 |

**C.** Go to **Policy & Objects > IPv4** Policy and, if not present, create a firewall policy that allows traffic from your primary connection (WAN1) to your internal network. Add similar policy for your backup connection (WAN2).

| ∎ all 🛛 🗐 a                                                                                                    | II        | o always                                                              | 🔽 ALL              | ✓ ACCEPT                                                                           | C Enchlod                               |  |  |
|----------------------------------------------------------------------------------------------------|-----------|-----------------------------------------------------------------------|--------------------|------------------------------------------------------------------------------------|-----------------------------------------|--|--|
| (2 - 2)                                                                                                    |           |                                                                       |                    | + AGOLI I                                                                          | V Enabled                               |  |  |
| Ian - Primary (wan1) (2 - 2)                                                                                                    |           |                                                                       |                    |                                                                                    |                                         |  |  |
| 2 Primary 🗉 all                                                                                                    |           | o always                                                              | 🔽 ALL              | ACCEPT                                                                             | 오 Enabled                               |  |  |
| Edit Policy                                                                                                    |           |                                                                       |                    |                                                                                    |                                         |  |  |
| ckup                                                                                                    |           |                                                                       |                    |                                                                                    |                                         |  |  |
| anie     Dackup       coming Interface     Image: Common anito anito |           |                                                                       |                    |                                                                                    |                                         |  |  |
|                                                                                                    |           |                                                                       |                    |                                                                                    |                                         |  |  |
|                                                                                                    |           |                                                                       |                    |                                                                                    |                                         |  |  |
|                                                                                                    |           |                                                                       |                    |                                                                                    |                                         |  |  |
|                                                                                                    |           |                                                                       |                    |                                                                                    |                                         |  |  |
| ALL                                                                                                    | ×         |                                                                       |                    |                                                                                    |                                         |  |  |
| ACCEPT Ø DEN                                                                                                    | Y 🔁 LEARN |                                                                       |                    |                                                                                    |                                         |  |  |
|                                                                                                    | all I a a | all I all ckup lan Backup LTE (wan2) all all always ALL ACCEPT O DENY | all all all always | all   all     ckup   lan   Backup LTE (wan2)   all   all   All     ACCEPT     DENY | all ■ all ■ all ■ always ■ ALL ▼ ACCEPT |  |  |

**TECH SUPPORT** 

**STEP 2. d.** Go to Network > Static Routes and create a static route for each of the Internet Connections\*. The primary connection should have a higher route priority (lower "Priority Number") than the secondary connection.

| New Static Route           |                              |                 |                  |                   |  |  |
|----------------------------|------------------------------|-----------------|------------------|-------------------|--|--|
| Destination                | Subpot Named Address         | nternet Service |                  |                   |  |  |
|                            |                              | filemet service |                  |                   |  |  |
| 5.1                        | 0.0.0/0.0.0                  |                 | ו                |                   |  |  |
| Device                     | Primary (wan1)               | •               |                  |                   |  |  |
| Gateway                    | 192.168.20.254               |                 |                  |                   |  |  |
| Administrative Distance 🚺  | 10                           |                 | J                |                   |  |  |
| Comments                   |                              | // 0/255        |                  |                   |  |  |
| Status                     | 📀 Enabled 🔮 Disabled         |                 |                  |                   |  |  |
| Advanced Options           |                              |                 | ן                |                   |  |  |
| Priority <b>1</b> 5        |                              |                 |                  |                   |  |  |
|                            |                              | (               | OK Cancel        |                   |  |  |
| New Static Route           |                              |                 |                  |                   |  |  |
| •                          |                              |                 |                  |                   |  |  |
| Destination 🚺              | Subnet Named Address         | nternet Service |                  |                   |  |  |
|                            | 0.0.0/0.0.0.0                |                 |                  |                   |  |  |
| Device                     | 🕎 Backup LTE (wan2) 🔻        |                 |                  |                   |  |  |
| Gateway 10.100.108.129     |                              |                 |                  |                   |  |  |
| Administrative Distance () |                              |                 |                  |                   |  |  |
| Comments                   |                              | 0/255           |                  |                   |  |  |
| Status                     | • Enabled • Disabled         |                 |                  |                   |  |  |
| Advanced Options           |                              |                 | ן                |                   |  |  |
| Priority <b>()</b> 10      |                              |                 |                  |                   |  |  |
|                            |                              |                 | OK Cancel        |                   |  |  |
|                            |                              |                 |                  |                   |  |  |
| Static Routes              | ne 🛗 Delete                  |                 |                  |                   |  |  |
|                            | T Gateway                    |                 | ▼ Interface ≜    |                   |  |  |
| 0.0.0/0                    | 192.168.20.254               | wan1            |                  |                   |  |  |
| 0.0.0/0                    | 10.100.108.129               | wan2            |                  |                   |  |  |
| Routing Monitor            |                              |                 |                  |                   |  |  |
| C Refresh Q Route Lookup   |                              |                 |                  |                   |  |  |
|                            | T Network                    | T Gatew         | av               | Interf            |  |  |
| Static                     | 0.0.0.0/0                    | 192.168.20.254  | wan1 (Primary)   |                   |  |  |
| Static                     | 0.0.0/0                      | 10.100.108.129  | wan2 (Backup L   | ΓE)               |  |  |
| Connected                  | 10.100.108.128/30            | 0.0.0.0         | wan2 (Backup L   | ΓE)               |  |  |
| Connected                  | 192.168.0.0/24               | 0.0.0.0         | 🛄 wan2 (Backup L | wan2 (Backup LTE) |  |  |
| Connected                  | 192.168.1.0/24 0.0.0.0 🔀 lan |                 |                  |                   |  |  |
| Connected                  |                              |                 |                  |                   |  |  |
| Connecteu                  | 192.168.20.0/24              | 0.0.00          | 💷 wan1 (Primary) |                   |  |  |

**D-Link** ( TECH SUPPORT )

**STEP 2.** e. Go to Dashboard > CLI and use command line to configure link monitors for both connections:

```
config system link-monitor
edit wan1
         (wan1) #get
                  set name wan1
                  set server 8.8.8.8
                  set protocol ping
                  set gateway-ip 192.168.20.254
                  set interval 5
                  set timeout 1
                  set failtime 5
                  set recoverytime 5
                  set update-cascade-interface enable
                  set update-static-route enable
                  set status enable
                end
config system link-monitor
edit wan2
         (wan1) #get
                  set name wan1
                  set server 4.2.2.2
                  set protocol ping
                  set gateway-ip 10.100.108.129
                  set interval 5
                  set timeout 1
                  set failtime 5
                  set recoverytime 5
                  set update-cascade-interface enable
                  set update-static-route enable
                  set status enable
                end
```

Your setup is now complete.

\* If your connection is a using Dynamic IP addresse please refer to FortiOS documentation on how to set static routes for dynamic gateways.

## D-LINK CONTACT INFORMATION

## NATIONAL SALES MANAGER

**Phil Tarbox** 0417 234 761 phil.tarbox@dlink.com.au

PARTNER PRIORITY SUPPORT 1300 558 053

GENERAL ENQUIRIES

1300 700 100 PARTNER REWARDS PROGRAM dlink.com.au/Rewards

TRAINING AND CERTIFICATION training.dlink.com.au

## REGIONAL CHANNEL MANAGERS

#### QLD/NT

Bernie Rasenberger 0403 980 294 bernie.rasenberger@dlink.com.au

#### NSW/ACT

Michael Crocombe 0421 951 465 michael.crocombe@dlink.com.au

## VIC/TAS/SA/WA

**Colin Chamberlain** 0418 345 286 colin.chamberlain@dlink.com.au

## PRE-SALES ENGINEERS

QLD/NT/NSW/ACT

David Urbano 0422 589 091 david.urbano@dlink.com.au

#### VIC/TAS/SA/WA

Aaron Bilton 0403 857 007 aaron.bilton@dlink.com.au